## Steps for Making A Payment Through School Cash Online

## If you have never registered for School Cash Online:

- 1. Visit our website at <u>www.jrtrippe.org</u>
- 2. Select the button at the bottom of the page titled "School Cash Online".
- 3. Next, select the blue button again titled "School Cash Online".
- 4. This will bring you to a page with a picture of a pair of shoes and a backpack. Select the "Register" button.
- 5. Complete the registration information and select the "Continue" button.
- 6. You will get a notification that an email was sent to the email address you provided. Open the email and follow the prompts.
- 7. You should receive confirmation that registration has been completed and a notice to "Click here to sign in".
- 8. This will bring you to a Sign In page with a picture of a bus. Enter the Email Address and Password you selected when you registered and then click "Sign In".
- 9. This will bring you to an Add Student Page.
  - a. Type Vidalia City Schools in prompt number 1.
  - b. Select J.R. Trippe Middle School from Prompt number 2.
  - c. For prompt number 3,
    - i. For Student Number, check "I don't have this number",
    - ii. Enter the student first name, student last name, and birth date.
  - d. Select Confirm
  - e. On the next page, confirm student information by selecting "I Agree" and then select your relationship to the student and then select "Continue".
  - f. If you have another student at J.R. Trippe, select "Add Another Student" and repeat the process. If you do not, select "View Items for Students"
- 10. Select the Item Name you are intending to pay
- 11. Enter all information and select "Add to Cart"
- 12. Verify the item in your cart, as well as the correct quantity and select "Continue"
- 13. Select "Payment Method" and complete necessary information and then select continue
- 14. Confirm payment

## If you have already registered:

- 1. Visit our website at <u>www.jrtrippe.org</u>
- 2. Select the button at the bottom of the page titled "School Cash Online".
- 3. On the next screen, again select the blue button titled "School Cash Online"
- 4. This will bring you to a page with a picture of a pair of shoes and a backpack. Select the "Sign In" button.
- 5. You will see a Sign In page with a picture of a bus. Enter the Email Address and Password you selected when you registered.
- 6. Select "Items" in the upper right corner of the screen.
- 7. Select the Item Name you are intending to pay
- 8. Enter all information and select "Add to Cart"
- 9. Verify the item in your cart, as well as the correct quantity and select "Continue"
- 10. Select "Payment Method" and complete necessary information and then select continue
- 11. Confirm payment